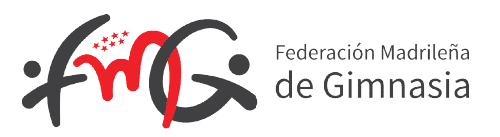

## PLATAFORMA DE LICENCIAS 2021

Acceso: https://gestion.rfegimnasia.net

## A. CLUB/ASOCIACIÓN INDEPENDIENTE DE ALTA EN AÑOS ANTERIORES

- 1- Subir a la <u>plataforma</u> el formulario cumplimentado y firmado de Protección de datos en el apartado de Clubes, siempre y cuando haya cambiando la Junta Directiva
- 2- Comprobar que los datos que aparecen en la ficha del club y así como los de los federados sean los correctos.
- 3- Tramitar licencias.

## B. CLUBES NUEVA CREACIÓN

Enviar a la FMG (licencias@fmgimnasia.com): Estatutos, Carta de la Comunidad de Madrid con el Número de registro del club y CIF.

- 1- Crear Nuevo Usuario en la <u>plataforma</u>: Una vez validado por la FMG, ir a paso 2
- 2- Añadir en Afiliados al Técnico asociado/responsable subiendo los documentos de año 2021 a la ficha del federado.
- 3- Rellenar ficha del club y subir documento de Acreditación de Técnico.
- 4- Añadir en Afiliados a los gimnastas subiendo los documentos de año 2021 a la ficha de cada federado.
- 5- Tramitar licencias.

## C. ASOCIACIÓN INDEPENDIENTE NUEVA CREACIÓN

Enviar a la FMG (licencias@fmgimnasia.com): Nombre, dirección completa de la entidad y nombre dirección completa del Técnico Responsable.

- 1- Crear Nuevo Usuario en la <u>plataforma</u>: Una vez validado por la FMG, ir a paso 2
- 2- Añadir en Afiliados a los Técnicos/Gimnastas subiendo los documentos de 2021 a la ficha de cada federado.
- 3- Tramitar las licencias.